## WEB-FBサービス 機能改善のご案内

WEB-FB サービスにおいて、3月12日から機能追加・説明文言をわかりやすい文言などに変更をいたしましたのでご案内いたします。

### 1. 電子証明書更新通知画面 更新機能の追加

(1)機能改善の内容

電子証明書更新通知画面に'今すぐ更新する'ボタンを追加し、本画面から電子証明書の 更新を可能としました。

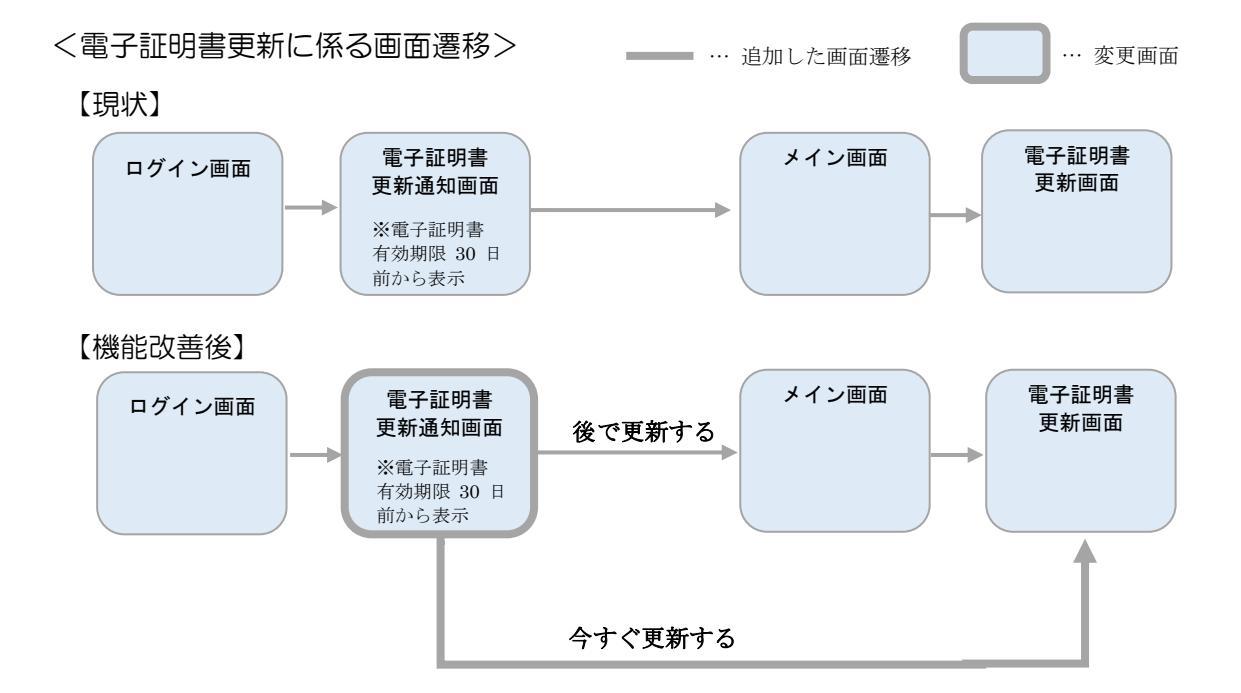

(2) 画面イメージ

<画面>-【ログイン-電子証明書更新通知画面】

| 電子計明書の有効則能の | 近ついています。有効期限内に更新を行ってください。 |  |
|-------------|---------------------------|--|
| 現在の日付       | 9999/99/99                |  |
| 有効期限        | 9999/99/99                |  |
|             |                           |  |

## 2. 電子証明書取得・更新エラー(RAOO6)画面 対応方法の案内の追加

(1)機能改善の内容

電子証明書取得・更新時、推奨環境外のブラウザを使用した場合のエラー(RAOO6) 画面に対応方法を案内するページへのリンクボタンを追加することで、お客様の 自己解決をサポートいたします。

(2) 画面イメージ

<画面>電子証明書取得・更新エラー画面(RA006)

| しんきん電子証明書認証局<br>電子証明書取得・更新エラー                                                                                                    |
|----------------------------------------------------------------------------------------------------|
| 推築環境でないブラウザをご利用しているか、<br>お良いのブラウザの互換表示設定がされておりません。<br>〈エラー:RA006〉                                                                                                    |
| 推奨環境のブラウザをお使いの場合は、<br>以下のサイトを互換表示で表示するWebサイトとして登録してください。                                                                                                    |
| 登録するサイト shinkin-ib.jp                                                                                                    |
| 【互換表示設定の実施方法】<br>①Internet Explorerのメニューの「ツール」をクリックし、「互換表示設定」をクリックします。<br>②「追加するWebサイト」にShinkin-ib.jpを入力し、「追加」をクリックします。<br>③「互換表示に追加したWebサイト」に入力した内容が表示されたことを確認し、「閉じる」<br>をクリックしま <u>す。</u> |
| 手順の詳細は <u>ご案内ページ</u> をご確認ください。                                                                                                    |
| 終了するには、「 <mark>このウィンドウを閉じる」</mark> をクリックしてください。                                                                                                    |
| このウィンドウを閉じる                                                                                                    |
| 本Webサイト上における各コンテンツは、著作権によって保護されています。                                                                                                    |
|                                                                                                    |

## 3. ワンタイムパスワード認証時のエラーメッセージの改善

(1)機能改善の内容

ワンタイムパスワード(以下、OTP)は一度限りの使い捨てパスワードのため、一度認証 に使用したOTPを入力した場合はエラーとなります。その際のエラーメッセージが、認証済 OTPを入力したことによるエラーであることが分かる文言に変更しました。

#### <エラーメッセージの変更>

| エラー種類  | 変更後のメッセージ                                             | (参考)現メッセージ                        |
|--------|-------------------------------------------------------|-----------------------------------|
| 認証済エラー | 同じワンタイムパスワードを2度入力しています。<br>新しいワンタイムパスワードを表示してご入力ください。 | 現在お取引ができません。<br>しばらくたってからお取引ください。 |

# 4. 総合振込、都度振込の説明文言の改善

(1)機能改善の内容

振込・口座振替のトップ画面(ご利用メニュー画面)に表示される「総合振込」と 「都度振込」の説明文言を分かりやすい文言に変更しました。

(2) 画面イメージ

<画面>振込・口座振替サブメニュー画面

| メイン 振込・口座振替 手数料照会 契約情報登録・<br>→ 総合振込 → 給与・賞与振込 → 都度振込 → 口座振替<br>ご利用メニュー         | ·照会   明細情報登録・照会   管理機能<br>• <u>WEB承認業務 ・外部ファイル登録</u>     |
|--------------------------------------------------------------------------------|----------------------------------------------------------|
| ▶ 総合振込                                                                         | ▶ <u>給与-賞与振込</u>                                         |
| 複数の振込明細を一括して送信できます。事前に登録した振込先<br>の他に、新規にお振込先を指定することが可能です。                      | 給与・賞与振込がご利用いただけます。事前に登録した振込先の<br>他に、新規にお振込先を指定することが可能です。 |
| → 都度振入                                                                         | ▶□座振替                                                    |
| 振込先を都度指定し、1件ずつ振込ができます。                                                         | 口座振替がご利用いただけます。                                          |
| → <u>WEB承認業務</u>                                                               | <u>外部ファイル登録</u>                                          |
| 振込または口座振替データへの承認業務がご利用いただけます。<br>す。また、差戻しも可能です。<br>※この業務はWEB承認を行うお客様のみご利用頂けます。 | 全銀フォーマット、CSVフォーマットで作成したデータファイルを登<br>録できる業務です。            |
|                                                                                | 本Webサイト上における各コンテンツは、著作権によって保護されています。                     |

# 5. データ新規作成(データ編集)画面の文言の改善

- (1) 機能改善の内容と画面イメージ
  - イ、次ページ遷移用のリンク名称の変更
     (総合振込の振込データ新規作成画面を例として掲載していますが、その他の
     対象画面も変更内容は同様です。)
  - <画面>エンドユーザ機能 【振込・口座振替 総合振込 振込データ新規作成】

| メイン 振込・ロ                                    | <b>奎振替</b> 手                     | 数料照会 契約情報登              | 録·照会│明細情                   | 報登録·照会 管理機能                                           | The second second secon |
|---------------------------------------------|----------------------------------|-------------------------|----------------------------|-------------------------------------------------------|----------------------------------------------------------------------------------------------------|
| ☆ 合振込 → 給与                                  | ·賞与振込                            | → 都度振込 → □座振替           | t→ <u>WEB承認業務</u>          | ▶ <u>外部ファイル登録</u>                                     |                                                                                                    |
| 振込データ編                                      | 集                                |                         |                            | ホーム > 振込・口座振替 > 総合振込<br>> 作成中振込データー覧 > <mark>振</mark> | と> 口座選択<br>ひデータ編集                                                                                                    |
| <ol> <li>②の項目を入力<br/>(※がついた項目は入)</li> </ol> | <b>して、「データ!</b><br>力が必要です        | 確定ボタン」、または「一時保<br>。)    | 存ボタン」を押してくだ                | حل اله                                                |                                                                                                    |
| 一出金元情報                                      | 反                                |                         |                            |                                                       |                                                                                                    |
| 会社コード                                       | 0127700000                       |                         |                            | 026 店舗026                                             |                                                                                                    |
| 企業名                                         | カナシメイ                            |                         |                            | 普通 0127700                                            |                                                                                                    |
| ▶振込依頼人名を変勇                                  | 更する場合、企                          | 業名欄に変更する名称を入            | カしてください。入力で                | きる文字・入力方法など、詳しくはこち                                    | <u>16</u>                                                                                                    |
| 振込指定日 ※                                     | 02月21                            | 8 🛄                     |                            |                                                       |                                                                                                    |
| ~ 世情報                                       |                                  |                         |                            |                                                       |                                                                                                    |
| →マモは報告の文字に                                  | リー<br>」内で入力して                    | ください。                   |                            |                                                       |                                                                                                    |
| ② 登録振込ダ<br>●振込を行う明細に金<br>なお、振込口座が未登<br>叙込検索 | <b>こ一覧</b><br>:額を入力しで<br>:録の場合は、 | ください。<br>「新規明細登録ボタン」を中ロ | , CS/こさい。<br><<先頭の画面へ <前(  | ひ画面へ1234 1次の画面へと最後                                    | の画面へ>>>                                                                                                    |
| 明細番号範囲                                      |                                  | から                      | グループ名称                     |                                                       | 検索                                                                                                    |
|                                             |                                  |                         |                            | <b>~</b>                                              | クリア                                                                                                    |
|                                             |                                  | F                       | 中略                         |                                                       |                                                                                                    |
| OUD. BXIEC/AU                               |                                  |                         |                            | _                                                     |                                                                                                    |
| ●「受取人名(50音順                                 | )で並び替え」                          | は、法人略語を除いた受取人           | 、名称で並び替えを行い<br><<先頭の画面へ <前 | ,vます。<br><u>の画面へ 1 2 3 4 5 次の画面へ2 最待</u><br>41か       | <u>後の画面へ&gt;&gt;</u><br>ら60件/320件                                                                                                    |
| 自動入力オプション                                   |                                  |                         |                            |                                                       |                                                                                                    |
|                                             |                                  | 前回と同じ会類を入力する!           |                            |                                                       |                                                                                                    |

ロ. '戻る' ボタン押下時の注意メッセージ表示

データ作成中に画面下部の '戻る' ボタンを押下した場合、作成中の内容が破棄 されること、また、保存する場合は一次保存を促すメッセージを表示し、お客様の 意図に反した操作が行われないようにしました。

- (口座振替の口座振替データ新規作成画面を例として掲載していますが、その他の 対象画面も変更内容は同様です。)
- <画面>エンドユーザ機能 【振込・口座振替 口座振替 口座振替データ新規作成】

| 選択     病要家番号・並び惹え     引港口座情報(支店・科目)     引港金額       グルーブ     預金者名(カナ)・50音頂で並び替え     引港金額       001 セット-     普通 7777666     3.250       000     1070 3D9     3.250       ●「50音頂で並び替え」は、法人時語を除いた預金者名称で並び替えを行います。     1から       ●「50音頂で並び替え」は、法人時語を除いた預金者名称で並び替えを行います。     1から       ●「50音頂で並び替え」は、法人時語を除いた預金者名称で並び替えを行います。     1から       ●「50音頂で並び替え」は、法人時語を除いた預金者名称で並び替えを行います。     1から       ●「50音頂で並び替え」は、法人時語を除いた預金者名称で並び替えを行います。     1から       ●「40日」     ※日本ののた数の問題に用ののた数の問題に用ののた数の問題に用ののた例の       ●「50音頂で並び替え」は、法人時語を除いた預金者名称で並び替えを行います。     1から       ●「50音頂で並び替え」は、法人時語を除いた預金者名称で並び替えを行います。     1から       ●「50音頂で並び替え」は、法人時語を除いた預金者名称で並び替えを行います。     1から       ●「50音頂で並び替え」は、法人時語を除いた預金者名称で並び替えを行います。     1から       ●「20日」     ※日本ののために見ばた」     10日       ●「20日」     ※日本のためにする」     ※日本のためには、       ●「20日」     ●」「10日」     ●」「10日」       ●「10日」     ●」「10日」     ●」「10日」       ●「10日」     ●」「10日」     ●」「10日」       ●」「10日」     ●」「10日」     ●」「10日」       ●」「10日」     ●」「10日」     ●」「10日」       ●」「10日」     ●」「10日」     ●」「10日」       ●」「10日」     ●」「10日」     ●」「10日」       ●」「10日」     ●」「10日」     ●」「10日」       ●」「10日」     ●」「10日」        ●」「 | 確認         売麦家番号・並び整え         引港口座情報(文広・科目)         引港金額           ブルーブ         預金者名(カナ)・50音順で並び巻え         引港金額           001 セソチー         普通 7777666         3,250           000         コウフリ タロク         3,250           000         コウフリ タロク         1から1件/           1506年期で並び替え」は、法人略語を除いた預金者名称で並び替えを行います。         1から1件/           1506年期で並び替え」は、法人略語を除いた預金者名称で並び替えを行います。         1から1件/           1506年期で並び替え」は、法人略語を除いた預金者名称で並び替えを行います。         1から1件/           1506年期で並び替え」は、法人略語を除いた預金者名称で並び替えを行います。         1から1件/           1506年期で並び替え」は、法人略語を除いた預金者名称で並び替えを行います。         1から1件/           1506年期で並び替え」は、法人略語を除いた預金者名称で並び替えを行います。         1から1件/           1505年期で並び替え」は、法人略語を除いた預金者名称で並び替えを行います。         1から1件/           1505年期で並び替え」は、法人の語を除たいた預金者名称で並び替えを行います。         1から1件/           1505年期ではたけのた用です。         12日の日本ののからいます。           1505年の日本ののとののののののののののののののののののののののののののののののののの                                                                                                    | 預金者   | 名カナ入力    |                                                                                                    |                                       |                                                                                     | 検索種別                                                                                              | · · ·                                              | ]                         | クリア                |
|----------------------------------------------------------------------------------------------------|----------------------------------------------------------------------------------------------------|-------|----------|----------------------------------------------------------------------------------------------------|---------------------------------------|-------------------------------------------------------------------------------------|---------------------------------------------------------------------------------------------------|----------------------------------------------------|---------------------------|--------------------|
| 加トーブ     預金者名(カナ)*50倍順で並び替え     7/76214       001 セッター     普通 7777666     3.250       000     コウフリ タロク     第通 7777666       1000     コウフリ タロク     1000       1500倍順で並び替え」は、法人時語を除いた預金者名称で並び替えを行います。     1000       1500倍順で並び替え」は、法人時語を除いた預金者名称で並び替えを行います。     1000       1500倍順で並び替え」は、法人時語を除いた預金者名称で並び替えを行います。     1000       1500倍順で並び替え」は、法人時語を除いた預金者名称で並び替えを行います。     1000       1500倍順で並び替え」は、法人時語を除いた預金者名称で並び替えを行います。     1000       1500倍順で並び替え」は、法人時語を除いた預金者名称で並び替えを行います。     1000       1500倍順で並び替え」は、法人時語を除いた預金者名称で並び替えを行います。     1000       1500倍順で並び替えしば、原用の     1000       1500倍順で並び替え」は、ころのこれですのた可能ないた。「通知日期に目のの全部をたいたすなの」を用いたのの」     1000       1500倍順で並びする「認知日期にすっかりな」「認知日期にすっかりな」」     1000       1500倍順では、     1000       1500倍順で並びする「認知日期にすっかりな」」「ご知日」     1000       1500倍順では、     1000       1500倍順では、     1000       1500倍回転を除いた第金者名称で並びする「認知日期にすっかりな」」     1000       1500倍回転を追加していた。     1000       1500倍回転ま示時の内容に戻します     1000       1500倍回転表示時の内容に戻します     1000       1500倍回転表示時の内容に戻します     1000       1500倍回転表示時の内容に戻します     1000       1500倍回転を追加します     1000                                                           |                                                                                                    | 温根    | 需要家      | (番号) <u>並び替え</u>                                                                                                 |                                       |                                                                                     | 引落口座情報(支加                                                                                         | ₫•科目)                                              | 21.55                     | · 今. 奶酒            |
| 01 セッシー         普通 7777666         3.250           000         1777 メロク         1000           150音順で並び替え」は、法人時語を除いた預金者名称で並び替えを行います。         1000           150音順で並び替え」は、法人時語を除いた預金者名称で並び替えを行います。         1000           150音順で並び替え」は、法人時語を除いた預金者名称で並び替えを行います。         1000           150音順で並び替え」は、法人時語を除いた預金者名称で並び替えを行います。         1000           150音順で並び替え」は、法人時語を除いた預金者名称で並び替えを行います。         1000           150音順で並び替え」は、法人時語を除いた預金者名称で並び替えを行います。         1000           150音順で並び替え」は、法人時語を除いた預金者名称で並び替えを行います。         1000           150日         1000           150日         1000                                                                  | 001 セッシー         普通 7777666           000         1777 9 ロワ           1505 度 で並び替え」は、法人時語を除いた預金者名称で並び替えを行います。         1051 (中)           1505 度 で並び替え」は、法人時語を除いた預金者名称で並び替えを行います。         1051 (中)           1505 度 で並び替え」は、法人時語を除いた預金者名称で並び替えを行います。         1051 (中)           1505 度 で並び替え」は、法人時語を除いた預金者名称で並び替えを行います。         1051 (中)           1505 度 でごを見ました。         1051 (中)           1505 度 ではび (日)         1051 (中)           1505 度 ではび (日)         1051 (中)           1505 度 ではび (日)         1051 (中)           1505 度 では (日)         1051 (中)           1505 度 では (日)                                                                                                    | )至1// |          | グループ                                                                                                    |                                       | 預                                                                                   | 金者名(カナ)+ <u>50音</u> )                                                                             | <u>順で並び替え</u>                                      | 2012                      | F 502, 1819.       |
| 000         1779 809         0.200           1506音順で並び替え」は、法人略語を除いた預金者名称で並び替えを行います。         1から           1506音順で並び替え」は、法人略語を除いた預金者名称で並び替えを行います。         1から           1506音順で並び替え」は、法人略語を除いた預金者名称で並び替えを行います。         1から           1506音順で並び替え」は、法人略語を除いた預金者名称で並び替えを行います。         1から           1506音順で並び替え」は、法人略語を除いた預金者名称で並び替えを行います。         1から           1506音順で並び替え」は、法人略語を除いた預金者名称で並び替えを行います。         1から           1506音順で並び替え」は、法人略語を除いた預金者名称で並び替えを行います。         1から           1506音順で並び替え」は、法人略語を除いた預金者名称で並び替えを行います。         1006           1506音順で並び替え」は、法人略語を除いた預金者名称で並び替えを行います。         1006           1506音順で並び替え」は、法人略語を除いた預金者名称で並び替えを行います。         1006           1506音順で並び替え」は、法人の音を見した。         1006音の目上である。           1506音画の表示時の内容に戻します         2010           1506音画面表示時の内容に戻します         2017           新規明細空録         11006                                                                                                    | 000       1979 917         150音順で並び替え」は、法人時語を除いた預金者名称で並び替えを行います。       1から1件,         150音順で並び替え」は、法人時語を除いた預金者名称で並び替えを行います。       1から1件,         150音順で並び替え」は、法人時語を除いた預金者名称で並び替えを行います。       1から1件,         150音順で並び替え」は、法人時語を除いた預金者名称で並び替えを行います。       1から1件,         150音順で並び替え」は、法人時語を除いた預金者名称で並び替えを行います。       1から1件,         150音順で並び替え」は、法人時語を除いた預金者名称で並び替えを行います。       1から1件,         150音順で並び替え」は、法人時語を除いた預金者名称で並び替えを行います。       10051件,         150音順で並び替え」は、法人時語を除いた預金者名称で並び替えを行います。       10051件,         150音順で並び替え」は、       10051件,         150音順です。       10051件,         150音点       10051件,         150音点       10050人の方向にですか?         入力内容を画面表示時の内容に良します       クリア         151日です。と見る、金額が可以は未入力の明確は登録されません。       100514日で、この日本報告報会入力後、「デー 9確定式 シンドを押してください。                                                                                                    |       |          |                                                                                                    |                                       | 001 センター                                                                            |                                                                                                   | 普通 7777666                                         | 2.25.0                    |                    |
| 1000     1000       1000     1000       1000     1000       1000     1000       1000     1000       1000     1000       1000     1000       1000     1000       1000     1000       1000     1000       1000     1000       1000     1000       1000     1000       1000     1000       1000     1000       1000     1000       1000     1000       1000     1000       1000     1000       1000     1000       1000     1000       1000     1000       1000     1000       1000     1000       1000     1000       1000     1000       1000     1000       1000     1000       1000     1000       1000     1000       1000     1000       1000     1000       1000     1000       1000     1000       1000     1000       1000     1000       1000     1000       1000     1000       1000     1000       1000     1000                                                                                                          | 10061年、 10061年、 100 |       | 000      |                                                                                                    |                                       | לםא עללב                                                                            |                                                                                                   |                                                    | 0,200                     |                    |
| 自動入力オブション                                                                                                    | ADJADZYSE            HELFILEARE2.hbf3864k 明想。 故から明想に同、金額をしたするまとは 明細<br>(2005/00100000000000000000000000000000000                                                                                                    | 「50音  | 順で並び替え   | は、法人略語を防                                                                                                    | 余いた預                                  | 金者名称で並                                                                              | び替えを行います。                                                                                         |                                                    |                           | 1から1件/11           |
| Webページからのメッセージ            ・         ・         ・                                                                                                    | Webページからのメッセージ            ・ ハカされた内容は失われますがよろしいですか?<br>入力した内容を保存する場合は一旦「キャンセル」してから、「一時保存」を実施してください。<br>・ ・・・・・・・・・・・・・・・・・・・・・・・・・・・                                                                                                    | 1     | 游牛龙今下课站  | 91<br>\$71 57 19                                                                                                 | BLF310.<br>3≭R I #41                  | 金舗を入力す<br>IFチェックをつけ                                                                 | <mark>場合は、明細の 1</mark><br>17下のボかいな 「                                                              | <mark>2鉄 の明細に同一 の金き</mark><br>海坂   期にチャックをつ        | <u>またたかする場</u><br>Hマ下のまない | 合け 明細の<br>を畑L ていせき |
|                                                                                                    | <ul> <li>         ・ 入力された内容は失われますがよろしいですか?         入力した内容を保存する場合は一旦「キャンセル」してから、「一時保存」を実施してください。         <ul> <li></li></ul></li></ul>                                                                                                    | -1    |          |                                                                                                    |                                       | Webペー                                                                               | ジからのメッセー                                                                                          | -ジ                                                 |                           | <b>`</b>           |
| CALINA 201414 9 50 % all all コードキックセルしていた、1 ー・(41444 7) 2 実施していたさい。       ②       〇人       〇人                                                                                                    | Andrew are an and an and an an an an an an an an an an an an an                                                                                                    | =     |          |                                                                                                    | _                                     |                                                                                     |                                                                                                   |                                                    |                           |                    |
| CK         キャンセル         グリア           入力内容を画面表示時の内容に戻します         グリア           新規に明細を追加します         新規明細登録                                                                                                    | NON-     キャンセル       Apple Total Collection     キャンセル       Apple Total Collection     マリア       Apple Total Collection     クリア       新規に明細を追加します     新規明細登録       ●データ作成を行った場合、金額が0円又は未入力の明細は登録されません。       ●全ての口座振習情報を入力後、「データ確定ボタン」を押してください。                                                                                                    | 1     | ?        | 入力された内容                                                                                                    | は失われ                                  | れますがよろ<br>3 埋会! t 日                                                                 | しいですか?<br>「ナ らいっついって1                                                                             |                                                    |                           |                    |
| 入力内容を画面表示時の内容に戻します     クリア       新規に明細を追加します     新規明細登録                                                                                                    | ハハロ・ローマノースと、キョネ(FOX3)     ・コハトロ       入力内容を画面表示時の内容に戻します     クリア       新規に明細を追加します     新規明細登録       ●データ作成を行った場合、金額が0円ズは未入力の明細は登録されません。       ●全ての口座振習情報を入力後、「データ確定ボタン」を押してください。                                                                                                    |       | ?        | 入力された内容 <br>入力した内容を(                                                                                             | は失わ;<br>保存する                          | れますがよろ<br>る場合は一旦                                                                    | しいですか?<br>「キャンセル」してカ                                                                              | いら、「→時保存」を実                                        | 施してください                   | ìo                 |
| 入力内容を画面表示時の内容に戻します     クリア       新規に明細を追加します     新規明細登録                                                                                                    | 入力内容を画面表示時の内容に戻します     クリア       新規に明細を追加します     新規明細登録       ●データ作成を行った場合、金額が0円文は未入力の明細は登録されません。       ●全ての口座振習情報を入力後、「データ確定ポタン」を押してください。                                                                                                    |       | ?        | 入力された内容 <br>入力した内容を()                                                                                            | は失わ;<br>保存す?                          | れますがよろ<br>る場合は一旦                                                                    | しいですか?<br>「キャンセル」してが                                                                              | D)ら、「→時保存」を実<br>②                                  | 施してください                   | )o                 |
| 新規に明細を追加します 新規明細登録                                                                                                    | <ul> <li>★新規に明細を追加します     ●データ作成を行った場合、金額が0円又は未入力の明細は登録されません。     ●全ての口座板習情報を入力後、「データ権定ボタン」を押してください。     </li> </ul>                                                                                                    |       | <b>?</b> | 入力された内容 <br>入力した内容を()                                                                                            | は失わ<br>保存する                           | れますがよろ<br>る場合は→旦                                                                    | しいですか?<br>「キャンセル」してが                                                                              | から、「→時保存」を実<br>②                                   | 施してください                   | ì•                 |
| 新規に明細を追加します 新規に明細を追加します 新規に明細を追加します                                                                                                    | 新規に明細を追加します ●データ作成を行った場合、金額が0円又は未入力の明細は登録されません。 ●全ての口座振習情報を入力後、「データ確定ボタン」を押してください。                                                                                                    |       |          | 入力された内容                                                                                                    | は失われ                                  | れますがよろ<br>る場合は一旦<br>                                                                | しいですか?<br>「キャンセル」してが<br>キャンセル                                                                     | から、「→時保存」を実<br>②                                   | 施してください                   | »                  |
|                                                                                                    | ●データ作成を行った場合、金額が0円又は未入力の明細は登録されません。<br>●全ての口座振替情報を入力後、「データ確定ボタン」を押してください。                                                                                                    |       | ?        | 入力された内容 <br>入力した内容を()<br>入力内容を画面                                                                                 | は失われ                                  | れますがよろ<br>る場合は一旦<br>                                                                | しいですか?<br>「キャンセル」してが<br>」 キャンセル<br>ます                                                             | )ら、「→時保存」を実<br>②<br>クリア<br>★146日26m2043            | 施してください                   | <b>N</b>           |
| ●データ作成を行った場合、金額が0円又は未入力の明和は登録されません。<br>●全ての口密源競行倒を入力後、「データ確定まなソフを押してください。                                                                                                    |                                                                                                    |       |          | 入力された内容<br>入力した内容を付<br>入力内容を画面<br>新規に明細を通                                                                        | は失われ<br>呆存する<br>面表示明<br>自加しま          | れますがよろ<br>5場合は一旦<br>                                                                | しいですか?<br>「キャンセル」してが<br>」 キャンセル<br>ます                                                             | から、「→時保存」を実<br>②<br>クリア<br>新規明細登録                  | 施してください                   | No 10              |
|                                                                                                    |                                                                                                    |       |          | <ul> <li>入力された内容</li> <li>入力した内容を信</li> <li>入力内容を画面</li> <li>新規に明細を追</li> <li>データ作成を行</li> <li>全ての口座板</li> </ul> | は失わ;<br>呆存す?<br>重表示明<br>追加しま<br>行った場! | れますがよろ<br>5場合は一旦<br>                                                                | しいですか?<br>「キャンセル」してが<br>ニューニンセル<br>マンフ<br>ます<br>キャンセル<br>マンフ<br>ます<br>キャンセル<br>マンフ<br>ます<br>キャンセル | 0)ら、「→時保存」を実<br>②<br>クリア<br>新規明細登録<br>れません。<br>さい。 | 施してください                   | )o                 |
|                                                                                                    |                                                                                                    |       |          | 入力された内容 <br>入力した内容を(<br>入力内容を画面<br>新規に明細を通<br>●データ作成を行<br>●全ての口座版                                                | は失わ)<br>呆存す?                          | れますがよろ<br>る場合は一旦                                                                    | しいですか?<br>「キャンセル」してが<br>キャンセル<br>ます<br>ます<br>(未入力の明細は登録さ<br>後定ポタン」を押してくだ:                         | )ら、「→時保存」を実<br>②<br>クリア<br>新規明細登録<br>れません。         | 施してください                   | No.                |
| <u>ج</u> ح                                                                                                    | 23                                                                                                    | 23    |          | 入力された内容 <br>入力した内容を() 入力内容を画面<br>新規に明細を進<br>●データ作成を行<br>●全ての口座振                                                  | は失われ<br>呆存する<br>重調しま<br>行った場所         | れますがよろ<br>5場合は一旦<br><u>UK</u><br>そこ 9月14日で<br>時の内容に戻し<br>す<br>6、金額か0円文(<br>入力後、「データ | しいですか?<br>「キャンセル」してな<br>ニニューキャンセル<br>マース<br>ます<br>ます<br>(未入力の明和は登録さ<br>意定ポッシュを押してくだ)              | 0)ら、「→時保存」を実<br>②<br>クリア<br>新規明細登録<br>れません。<br>さい。 | 施してください                   |                    |

#### く画面の変更点>

- (1) '戻る' ボタン押下時の画面遷移を以下のとおり変更します。
   改善後:下記②「Webページからのメッセージ」を表示します。
- ②「Webのページからのメッセージ」のボタン押下時の画面遷移は以下のとおりです。
   "OK"
   :編集中の内容を破棄し、作成中口座振替データー覧(前画面)を 表示します。
  - 'キャンセル' :編集中の内容を保持したまま元の画面に戻ります。

## 6. 当日指定停止時の都度振込 振込先区分ごとの当日振込可否の表示

- (1)機能改善の内容 当日指定の都度振込が停止されている場合、振込先区分選択画面の「振込先区分」の項目に、 当日振込不可の文言を振込先区分ごとに表示することで、早い段階で当日振込可否が 分かるようにします。
- (2) 画面イメージ

<画面>エンドユーザ機能-【振込・口座振替 - 都度振込 - 振込先区分選択】

| 録・照会│明細情報登録・<br><mark>たいWEB承認業務 →</mark> 外部 | 照会   管理機能                                                                                                    |
|---------------------------------------------|----------------------------------------------------------------------------------------------------|
| ホーム>振込・ロ                                    | 座振替〉都度振込〉 <mark>振込先区分選加</mark>                                                                                                    |
|                                             |                                                                                                    |
| 新規振込先                                       | ※当日扱いの振込を停止しています。                                                                                                    |
| 利用者登録先                                      | ※当日扱いの振込を停止しています。                                                                                                    |
| 最近のお振込先                                     | ※当日扱いの振込を停止しています。                                                                                                    |
| 戻る                                          |                                                                                                    |
|                                             | <ul> <li>禄・照会 明細情報登録・</li> <li>★WED承認業務 ◆ 外部:</li> <li>ホーム &gt; 振込・C</li> <li>新規振込先</li> <li>事前登録先</li> <li>利用者登録先</li> <li>最近のお振込先</li> <li>戻る</li> </ul> |

く画面の変更点>

当日指定の都度振込が停止されている場合、当日振込不可である旨の文言を振込先区分毎に画面表示します。

※なお、ワンタイムパスワードをご使用中のお客様は、上記の文言は表示されることなく 当日振込がご利用いただけます。

以 上